| CATEGORIA/REGISTRO: | VERSÃO:                |
|---------------------|------------------------|
| MPO.076             | 7                      |
| CLASSIFICAÇÃO:      | FASE:                  |
| OSTENSIVO           | PRODUÇÃO               |
| PROCESSOS:          | DATA VIGÊNCIA:         |
| N/A                 | 31/05/2022             |
| ÁREA RESPONSÁVEL:   | DIRETORIA RESPONSÁVEL: |
| INFRAESTRUTURA      | ТІ                     |

**IGOR FERREIRA** 

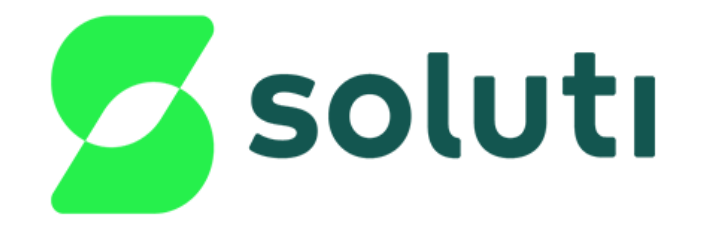

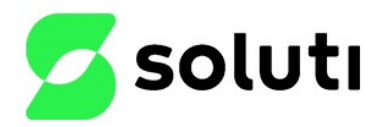

VERSÃO: 7

# Sumário

| 1. INTRODUÇÃO                           |    |
|-----------------------------------------|----|
| 2. REQUISITOS DO SISTEMA OPERACIONAL    |    |
| 3. CRITÉRIOS MÍNIMOS DE SEGURANÇA       |    |
| 4. CONFIGURANDO A ESTAÇÃO DE TRABALHO   |    |
| 4.1 Criptografia de disco.              |    |
| 4.2 Usuários                            | 9  |
| 4.3 Não exibir o último nome de usuário |    |
| 4.4. Diretiva de senha                  |    |
| 4.5. Diretiva de bloqueio de conta      |    |
| 4.6. Logon seguro.                      |    |
| 4.7. Serviço de log e auditoria         |    |
| 4.8. Diretivas de log                   |    |
| 4.9. Proteção de tela                   |    |
| 4.10. Servico ntp                       |    |
| 4.11. Antivírus.                        |    |
| 4.12. Firewall                          |    |
| 4.13. Atualizações do Windows           |    |
| 4.14. Software autêntico                |    |
| 4.15. Acesso remoto                     | 23 |
|                                         |    |

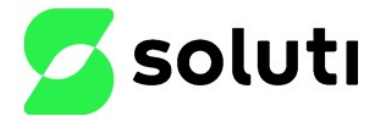

### 1. INTRODUÇÃO

Este manual visa orientar o usuário a executar as configurações de Segurança Lógica nas estações de trabalho do sistema operacional Windows seguindo os requisitos mínimos de segurança exigidos no DOC-03.01.

### 2. REQUISITOS DO SISTEMA OPERACIONAL

As configurações abaixo descritas neste manual somente funcionam nas seguintes versões do sistema operacional Windows.

- Windows 8 Profissional ou Enterprise 32bit ou 64bit
- Windows 8.1 Profissional ou Enterprise 32bit ou 64bit
- Windows 10 Profissional ou Enterprise 32bit ou 64bit
- Windows 11 Profissional ou Enterprise 32bit ou 64bit

**OBS**: Este manual foi baseado na versão do Windows 10 Profissional e serve também para as versões citadas acima, qualquer outra versão do Windows não e compatível com este manual.

#### 3. CRITÉRIOS MÍNIMOS DE SEGURANÇA

**3.1** A manutenção preventiva/corretiva das estações de trabalho deve ser realizada apenas por agentes autorizados (pelo fabricante, por assistência técnica autorizada ou por pessoa designada pela AC), dentro do período de manutenção recomendado. Os eventos de manutenção devem ser documentados.

**3.2** A partição dos discos rígidos das estações devem ser criptografadas.

**3.3** As estações de trabalho da AR, incluindo equipamentos portáteis, devem estar protegidas contra ameaças e ações não-autorizadas, bem como contra o acesso, uso ou exposição indevidos.

**3.4** O Agente de Registro não deve possuir perfil de administrador ou senha de root dos equipamentos ou com privilégios especiais do sistema, ficando essa tarefa delegada a outros da própria organização, para permitir segregação de funções.

**3.5** As estações de trabalho da AR deverão conter apenas aplicações e serviços que sejam suficientes e necessários para as atividades corporativas.

#### 4. CONFIGURANDO A ESTAÇÃO DE TRABALHO

As estações de trabalho de uso do Agente de Registro e da AR devem seguir as seguintes configurações de segurança:

#### 4.1 Criptografia de disco

Configurar política para habilitar criptografia de disco Bitlocker

Clique no Menu iniciar > Busque por Executar > digite "gpedit.msc"

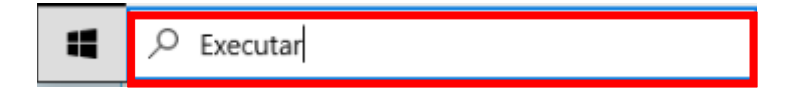

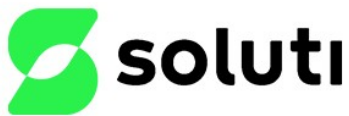

OSTENSIVO

ATEGORIAREGISTRC

**MPO.076** 

PRODUÇÃO

VERSÃO

7

| e     | Digite o nome de um pr<br>recurso da Internet e o V | rograma, pasta, docu<br>Windows o abrirá par | ra você. |  |
|-------|-----------------------------------------------------|----------------------------------------------|----------|--|
| Abrin | anedit mcc                                          |                                              |          |  |
| ADIII | gpeakanse                                           |                                              | · ·      |  |

Acesse o caminho: Configuração do Computador > Modelos Administrativos > Criptografia de Unidade de Disco BitLocker > Unidades do Sistema Operacional.

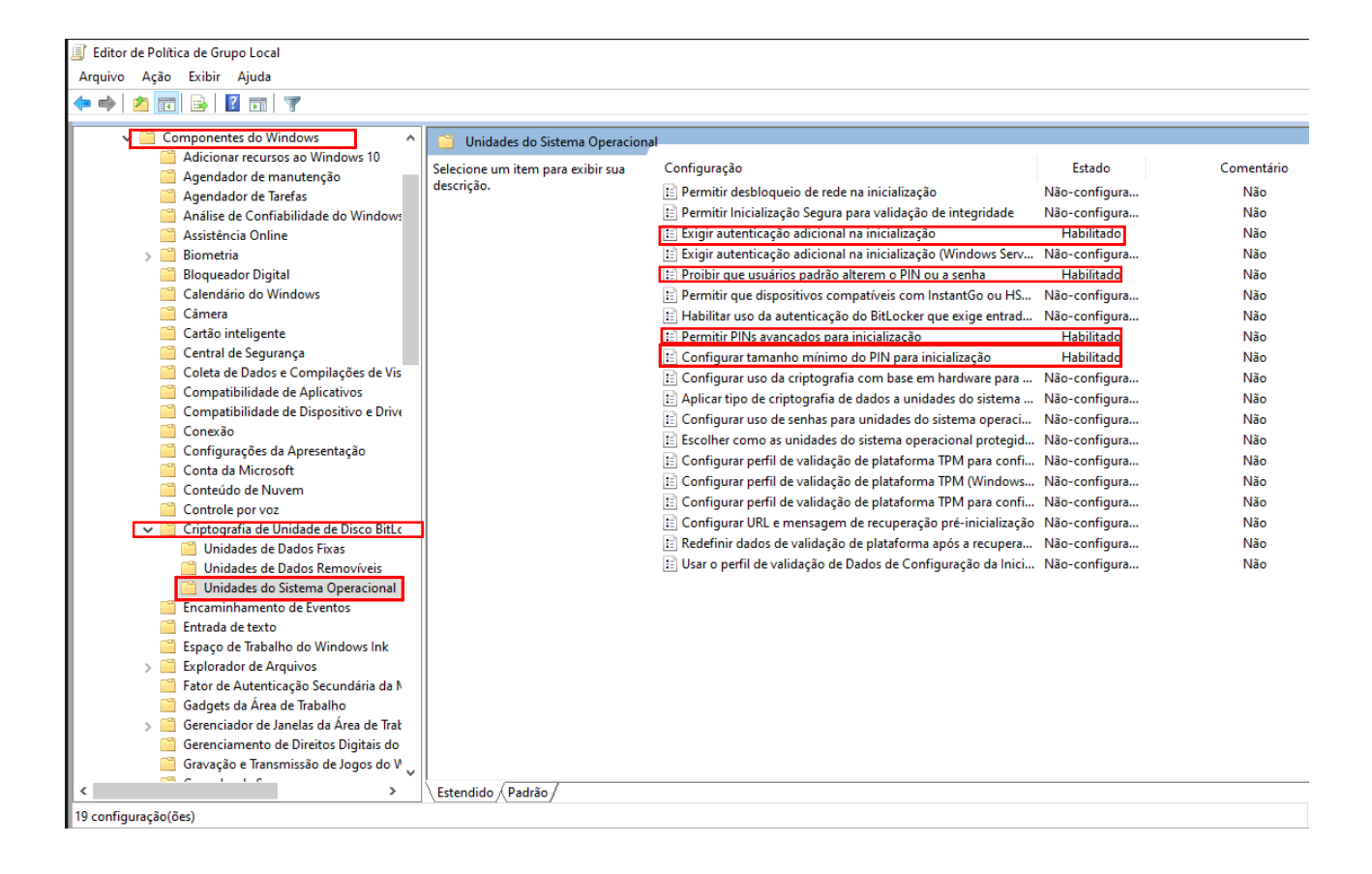

Obs.: Mantenha as configurações de acordo com a imagem.

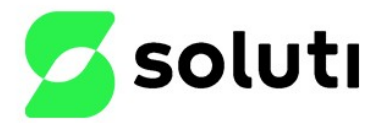

MPO.076 CLASSIFICAÇÃO: OSTENSIVO

PRODUÇÃO

VERSÃO

7

Acesse o Painel de Controle > Sistema e Segurança > Criptografia de Unidade de Disco BitLocker.

| 🏘 Criptografia de Unidade de Disco                                | BitLocker                                                                                                    | _ |   | × |  |
|-------------------------------------------------------------------|----------------------------------------------------------------------------------------------------|---|---|---|--|
| ← → 🕤  🏘 > Painel de C                                            | Controle > Sistema e Segurança > Criptografia de Unidade de Disco BitLocker 🗸 🖏                                                               |   |   | P |  |
| Início do Painel de Controle                                      | Criptografia de Unidade de Disco BitLocker<br>Proteja arquivos e pastas contra acesso não autorizado preservando as unidades com o BitLocker. |   |   | • |  |
|                                                                   | Unidade do sistema operacional                                                                                                    |   |   |   |  |
|                                                                   | C: BitLocker desligado                                                                                                    | 6 | ) |   |  |
|                                                                   | Cigar BitLocker                                                                                                    |   |   |   |  |
|                                                                   | Unidades de dados fixas                                                                                                    |   |   |   |  |
|                                                                   | Unidades de Dados Removíveis - BitLocker To Go<br>Insira uma unidade flash USB removível para usar o BitLocker To Go.                         |   |   |   |  |
| Consulte também<br>Administração do TPM<br>Gerenciamento de Disco |                                                                                                    |   |   |   |  |
| Política de privacidade                                           |                                                                                                    |   |   |   |  |

Clique em "Ligar BitLocker" > inserir um PIN > Defina uma senha PIN forte.

Representation de Unidade de Disco BitLocker (C:)

×

## Escolher como desbloquear a unidade na inicialização

Algumas configurações são gerenciadas pelo administrador do sistema.

Para que seus dados tenham mais segurança, é possível definir que o BitLocker solicite uma senha ou uma unidade flash USB sempre que você iniciar o PC.

ightarrow Inserir uma unidade flash USB

Inserir uma senha

Cancelar

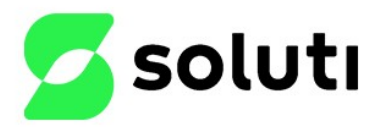

CATEGORIA REGISTRO MPO.076 CLASSIFICAÇÃO: OSTENSIVO

PRODUÇÃO

VERSÃO:

7

Clique em "Imprimir a chave de Recuperação" > Armazene em um local confiável que não seja na própria máquina local, para caso de necessidade de recuperação se esquecer ou bloquear o PIN. > Depois clique em Avançar.

|   |                                                                                                    | × |  |
|---|----------------------------------------------------------------------------------------------------|---|--|
| ~ | 🎭 Criptografia de Unidade de Disco BitLocker (C:)                                                                                                    |   |  |
|   | Como deseja fazer o backup da chave de recuperação?                                                                                                    |   |  |
|   | 🚺 A chave de recuperação foi impressa.                                                                                                    | - |  |
|   | Uma chave de recuperação pode ser usada para acessar seus arquivos e pastas se você estiver com<br>problemas para desbloquear o seu PC. Convém ter mais de uma e manter cada uma em um local seguro<br>que não seja o seu PC. | ) |  |
|   | ightarrow Salvar em uma unidade flash USB                                                                                                    |   |  |
|   | $\rightarrow$ Salvar em um arquivo                                                                                                    |   |  |
|   | → Imprimir a chave de recuperação                                                                                                    |   |  |
|   | Como posso encontrar minha chave de recuperação mais tarde?                                                                                                    |   |  |
|   | Avançar Cancela                                                                                                    | r |  |

Selecione a opção "Criptografar a unidade inteira (mais lento, mas melhor para Pcs e unidades já em uso)" > Depois clique em Avançar.

Х

| ~ | 🎭 Criptografia de Unidade de Disco BitLocker (C:)                                                                                                    |
|---|----------------------------------------------------------------------------------------------------|
|   | Escolher que parte da unidade deve ser criptografada                                                                                                    |
|   | Se estiver configurando o BitLocker em uma nova unidade ou um novo PC, você só precisará criptografar<br>a parte da unidade que está sendo usada. O BitLocker criptografa os novos dados automaticamente à<br>medida que você os adiciona.                                               |
|   | Se estiver habilitando o BitLocker em um PC ou em uma unidade que já esteja em uso, considere<br>criptografar a unidade inteira. Criptografar a unidade inteira garante a proteção de todos os dados<br>excluídos por você, mas ainda pode conter informações que podem ser recuperadas. |
|   | 🔿 Criptografar apenas espaço em disco usado (mais rápido e melhor para novos PCs e unidades)                                                                                                    |
|   | Oriptografar a unidade inteira (mais lento, mas melhor para PCs e unidades já em uso)                                                                                                    |
|   |                                                                                                    |

Avançar Cancelar

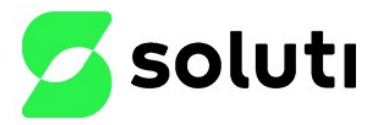

CLASSIFICAÇÃO: OSTENSIVO

**MPO.076** 

PRODUÇÃO

VERSÃO

7

Selecione a opção "Novo modo de criptografia" > Depois clique em Avançar.

Representation de Unidade de Disco BitLocker (C:)

Escolha o modo de criptografia a ser usado

O Windows 10 (Versão 1511) apresenta um novo modo de criptografia de disco (XTS-AES). Esse modo dá suporte adicional a integridade, mas não é compatível com versões anteriores do Windows.

Se você for usar uma versão anterior do Windows em uma unidade removível, escolha Modo compatível.

Caso se trate de uma unidade fixa, ou se você usar essa unidade somente em dispositivos com o Windows 10 (Versão 1511) ou posterior, escolha o novo modo de criptografia.

Novo modo de criptografia (indicado para unidades fixas neste dispositivo)

Modo compatível (indicado para unidades que podem ser movidas deste dispositivo)

| Avançar | Cancelar |
|---------|----------|
|---------|----------|

Continuar

Cancelar

Mantenha a opção "Executar verificação do sistema BitLocker"> Depois cliente em Continua.

|   |                                                                                                    | $\sim$ |
|---|----------------------------------------------------------------------------------------------------|--------|
| ← | 🎭 Criptografia de Unidade de Disco BitLocker (C:)                                                                                                    |        |
|   | Você está pronto para criptografar essa unidade?                                                                                                    |        |
|   | A criptografia pode levar algum tempo dependendo do tamanho da unidade.                                                                                             |        |
|   | Você pode continuar trabalhando enquanto a unidade está sendo criptografada, mas o PC pode ter um<br>desempenho mais lento.                                         |        |
|   | 🖂 Executar verificação do sistema BitLocker                                                                                                    |        |
|   | A verificação do sistema garante que o BitLocker pode ler as chaves de recuperação e de criptografia corretamente antes de criptografar a unidade.                  |        |
|   | O BitLocker reiniciará o computador antes de iniciar a criptografia.                                                                                                |        |
|   | Observação: essa verificação pode demorar um pouco, mas é recomendada para garantir que o<br>método de desbloqueio selecionado funcione sem a chave de recuperação. |        |
|   |                                                                                                    |        |
|   |                                                                                                    |        |
|   |                                                                                                    |        |
|   |                                                                                                    |        |

**Obs.**: Após clicar em continuar, será necessário reiniciar o computador para verificar se a chave PIN e de recuperação estão corretas antes de iniciar a criptografia automaticamente.

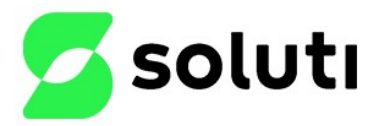

VERSÃO: 7

| Enter the reco                                                       | ery key for this drive                                                          |                              |  |
|----------------------------------------------------------------------|---------------------------------------------------------------------------------|------------------------------|--|
|                                                                      |                                                                                 |                              |  |
| Use the number key<br>Recovery key ID (to                            | s or function keys F1-F10 (use F10 for<br>dentify your key): F7085B32-          | 0).                          |  |
| BitLocker needs you<br>unexpectedly chang                            | recovery key to unlock your drive be<br>ed.                                     | cause Secure Boot policy has |  |
| Here's how to find y<br>- Try your Microsoft<br>- For more informati | bur key:<br>account at: aka.ms/myrecoverykey<br>on go to: aka.ms/recoverykeyfaq |                              |  |
|                                                                      |                                                                                 |                              |  |
|                                                                      |                                                                                 |                              |  |
| Press Enter to co                                                    | ontinue                                                                         |                              |  |
| Press Esc for mo                                                     | re recovery options                                                             |                              |  |

| Reference Criptografia de Unidade de Disco BitLocker |                              |        |  |  |  |
|------------------------------------------------------|------------------------------|--------|--|--|--|
|                                                      | Criptografando               |        |  |  |  |
|                                                      | Unidade C: 1.8% Concluída    |        |  |  |  |
|                                                      |                              |        |  |  |  |
|                                                      |                              | Fechar |  |  |  |
| Gerenc                                               | <u>Gerenciar o BitLocker</u> |        |  |  |  |

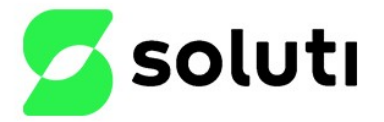

VERSÃO

7

#### 4.2 Usuários

Todas as estações devem possuir acesso através de senha, e dois usuários, um padrão usado por um agente de registro e outro com perfil de administrador para o suporte.

Crie um usuário para o agente de registro e defina uma senha:

Clique Menu iniciar > Executar > digitar "compmgmt.msc".

Acesse o Gerenciamento do computador > Usuários e Grupos Locais > Usuários > Criar um novo usuário.

| 🚂 Gerenciamento do computado               | r                                                                                                    |                                                                 |                                                                                                    |                                                      |
|--------------------------------------------|----------------------------------------------------------------------------------------------------|-----------------------------------------------------------------|----------------------------------------------------------------------------------------------------|------------------------------------------------------|
| Arquivo Ação <mark>E</mark> xibir Ajuda    |                                                                                                    |                                                                 |                                                                                                    |                                                      |
| 🗢 🏟 🙇 📅 🧟 🗟 [                              |                                                                                                    |                                                                 |                                                                                                    |                                                      |
| Gerenciamento do computado                 | Nome<br>Administrador<br>Convidado<br>DefaultAcco<br>Novo Usuário<br>Nome de usuário:<br>Nome completo:<br>Descrição: | Nome completo agr                                               | Descrição<br>Conta interna para a ac<br>Conta interna para ace<br><u>Uma conta de usuário</u><br>? X | dministraçâ<br>sso como α<br>αerenciada<br>erenciada |
| <ul> <li>Serviços e aplicativos</li> </ul> | Senha:<br>Confirmar senha:<br>O usuário dev<br>O usuário não<br>A senha nunc                                          | e alterar a senha no próxir<br>pode alterar a senha<br>a expira | no logon                                                                                             |                                                      |
|                                            | Ajuda                                                                                                    | aoa                                                             | Criar Fechar                                                                                         |                                                      |

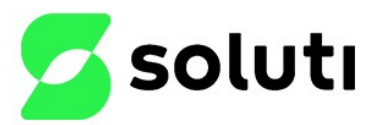

MPO.076 CLASSIFICAÇÃO: OSTENSIVO

PRODUÇÃO

VERSÃO

7

Crie um usuário Administrador e defina uma senha:

| 🛃 Gerenciamento do computador                                                                                                    |                                                                                                    |                                                                        |                                                                                               |                                                      |
|----------------------------------------------------------------------------------------------------|----------------------------------------------------------------------------------------------------|------------------------------------------------------------------------|-----------------------------------------------------------------------------------------------|------------------------------------------------------|
| Arquivo Ação Exibir Ajuda                                                                                                    |                                                                                                    |                                                                        |                                                                                               |                                                      |
| 🗢 🔿 🙋 📅 🤷 🔂 👔                                                                                                    |                                                                                                    |                                                                        |                                                                                               |                                                      |
| Gerenciamento do computado<br>Gerenciamento do sistema<br>Gerenciamentas do sistema<br>Gerenciador de Tarefas<br>Gerenciador de Eventos<br>Grupos<br>Solución<br>Grupos<br>Solución<br>Grupos<br>Solución<br>Gerenciador de Disposit<br>Solución<br>Compositorio | Nome<br>Administrador<br>Convidado<br>DefaultAcco<br>Novo Usuário<br>Nome de usuário:<br>Nome completo:<br>Descrição: | Nome completo Administrador                                            | Descrição<br>Conta interna para a ac<br>Conta interna para ace<br>Uma conta de usuário<br>? X | dministraçã<br>sso como c<br>αerenciada<br>erenciada |
| <ul> <li>Serviços e aplicativos</li> </ul>                                                                                                    | Senha:<br>Confirmar senha:                                                                                            | •••••                                                                  |                                                                                               |                                                      |
|                                                                                                    | O usuário deve O usuário não p O usuário não p O A senha nunca Conta desativa                                         | e alterar a senha no próximo<br>pode alterar a senha<br>a expira<br>da | logon                                                                                         |                                                      |
|                                                                                                    | Ajuda                                                                                                    |                                                                        | <u>Criar</u> Fechar                                                                           |                                                      |

Obs.: Marcar a opção "A senha nunca expira".

Para adicionar o usuário Administrador no grupo de Administradores do sistema:

Acesse o Gerenciamento do computador > Usuários e Grupos Locais > Grupos > Administradores > Adicionar.

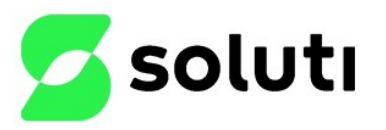

CATEGORIA REGISTRO MPO.076 CLASSIFICAÇÃO: OSTENSIVO

PRODUÇÃO

VERSÃO: 7

| 🕌 Gerenciamento do computador                                                                                                    |                                                                                                    |
|----------------------------------------------------------------------------------------------------|----------------------------------------------------------------------------------------------------|
| Arquivo Ação Exibir Ajuda                                                                                                    |                                                                                                    |
| 🔶 🤿 🖄 📊 🔁 🛸 🛙                                                                                                    | 2 🖬                                                                                                    |
| ▲ Gerenciamento do computado ✓ ⅔ Ferramentas do sistema                                                                                                    | Nome Descrição<br>Administradores Os administradores têm acesso c                                                                                                    |
| <ul> <li>Agendador de Tarefas</li> <li>Visualizador de Eventos</li> <li>Pastas compartilhadas</li> <li>Usuários e Grupos Loca</li> <li>Grupos</li> <li>O Desempenho</li> <li>Gerenciador de Disposit</li> <li>Repositório</li> <li>Gerenciamento de disco</li> <li>Serviços e aplicativos</li> </ul> | Propriedades de Administradores       ?       X         Geral       Administradores       ?       X         Descrição:       Os administradores têm acesso completo e irrestrito ao computador/domínio         Membros:       Administrador         Infra       SOLUTINET-Admins. do domínio         Adicionar       Remover       As alterações na associação de grupo de um usuário só terão efeito depois que o usuário fizer logon.         OK       Cancelar       Aplicar       Ajuda |

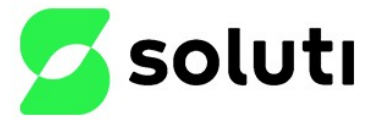

MPO.076 CLASSIFICAÇÃO: OSTENSIVO

CATEGORIAREGISTRO

PRODUÇÃO

VERSÃO

7

#### 4.3 Não exibir o último nome de usuário

Habilite a opção de não exibir o último nome do usuário a ter realizado logon.

Clique em Menu iniciar > Executar > digitar "gpedit.msc".

Acesse o caminho: Configuração do Computador > Configuração do Windows > Configurações de segurança > Políticas locais > Opções de segurança.

Obs.: Mantenha as configurações de acordo com a imagem.

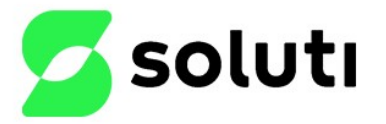

MPO.076 CLASSIFICAÇÃO: OSTENSIVO VERSÃO

7

## 4.4. Diretiva de senha

As senhas devem ser fortes.

Clique em Menu iniciar > Executar > digitar "gpedit.msc".

Acesse o caminho: Configuração do Computador > Configurações do Windows > Configurações de segurança > Políticas de conta > Políticas de senha.

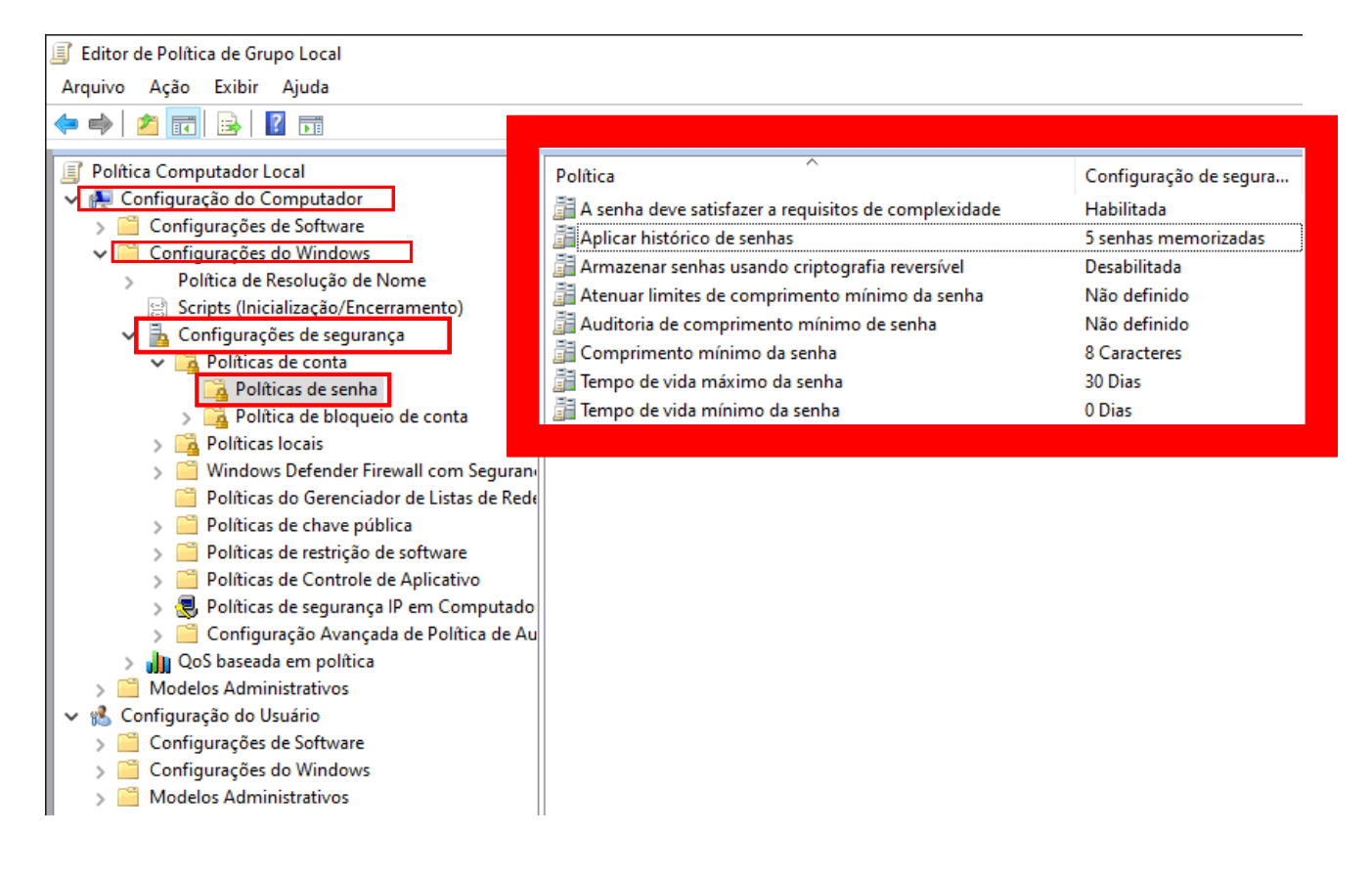

**Obs.**: Mantenha as configurações de acordo com a imagem.

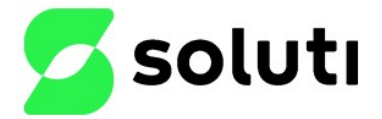

VERSÃO

7

#### 4.5. Diretiva de bloqueio de conta

Caso o usuário erre a senha por mais de 3 vezes, a conta do mesmo permanecerá bloqueada por 30 minutos, após esse período o usuário poderá tentar fazer o logon novamente.

Clique em Menu iniciar > Executar > digitar "gpedit.msc".

Acesse o caminho: Configuração do Computador > Configurações do Windows > Configurações de segurança > Políticas de conta > Políticas de bloqueio da conta.

Editor de Política de Grupo Local

| Arquivo Ação Exibir Ajuda                                  |                                             |                           |
|------------------------------------------------------------|---------------------------------------------|---------------------------|
| 🔶 📄 🔝 🔂                                                    |                                             |                           |
| 🗐 Política Computador Local                                | Política                                    | Configuração de segura    |
| Configuração do Computador                                 | 📓 Duração do bloqueio de conta              | 30 minutos                |
| Configurações de Software                                  | Limite de bloqueio de conta                 | 3 tentativas de logon inv |
| Configurações do Windows     Política de Resolução de Nome | 📓 Zerar contador de bloqueios de conta após | 30 minutos                |
| Scripts (Inicialização/Encerramento)                       |                                             |                           |
| ✓ La Configurações de segurança                            |                                             |                           |
| 🗸 🔀 Políticas de conta                                     |                                             |                           |
| 强 Políticas de senha                                       |                                             |                           |
| > 📑 Política de bloqueio de conta                          |                                             |                           |
| > 强 Políticas locais                                       |                                             |                           |
| > 📔 Windows Defender Firewall com Seguran                  |                                             |                           |
| 🦰 Políticas do Gerenciador de Listas de Rede               |                                             |                           |
| > Políticas de chave pública                               |                                             |                           |
| > Políticas de restrição de software                       |                                             |                           |
| > Políticas de Controle de Aplicativo                      |                                             |                           |
| 🔉 😓 Políticas de segurança IP em Computado                 |                                             |                           |
| 🔉 🧮 Configuração Avançada de Política de Au                |                                             |                           |
| 🔉 🎝 QoS baseada em política                                |                                             |                           |
| > And Modelos Administrativos                              |                                             |                           |
| 🗸 💰 Configuração do Usuário                                |                                             |                           |
| > Configurações de Software                                |                                             |                           |
| > Configurações do Windows                                 |                                             |                           |
| > 📋 Modelos Administrativos                                |                                             |                           |

Obs.: Mantenha as configurações de acordo com a imagem.

#### 4.6. Logon seguro

Desative a opção para ser exigido que o usuário pressione CTRL+ALT+DEL para fazer logon.

Clique em Menu iniciar > Executar > digitar "gpedit.msc".

Acesse o caminho: Configuração do Computador > Configurações do Windows > Configurações de segurança > Políticas locais > Opções de segurança.

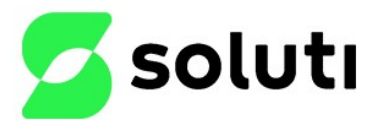

CATEGORIA REGISTRO MPO.076 CLASSIFICAÇÃO: OSTENSIVO

PRODUÇÃO

VERSÃO: 7

| Editor de Política de Grupo Local              |                                                                |                        |
|------------------------------------------------|----------------------------------------------------------------|------------------------|
| Arquivo Ação Exibir Ajuda                      |                                                                |                        |
| • 🔿   🚈 🔜 💥 🖼 🔒   😰 🖬                          |                                                                |                        |
| Política Computador Local                      | Política                                                       | Configuração de segura |
| 擾 Configuração do Computador                   | Logon interativo: comportamento de remoção de cartão int       | Nenhuma ação           |
| > Configurações de Software                    | Logon interativo: exibir informações do usuário guando a se    | Não definido           |
| Configurações do Windows                       | Logon interativo: exigir autenticação de controlador de do     | Desabilitada           |
| > Política de Resolução de Nome                | Logon interativo: exigir o Windows Hello para Empresas ou      | Desabilitada           |
| Scripts (Inicialização/Encerramento)           | Logon interativo: limite de blogueio de conta de computador    | Não definido           |
| <ul> <li>Configurações de segurança</li> </ul> | Logon interativo: limite de inatividade de computador          | Não definido           |
| > Politicas de conta                           | Logon interativo: não exibir o nome de usuário na entrada      | Não definido           |
| Política de auditoria                          | Logon interativo: não exibir quem entrou pela última vez       | Habilitada             |
| Atribuição de direitos de usuário              | Logon interativo: não exigir Ctrl+Alt+Del                      | Desabilitada           |
| 🕞 Opcões de seguranca                          | Logon interativo: número de logons anteriores para armaze      | 10 logons              |
| > Windows Defender Firewall com Seguran        | 📓 Logon interativo: pedir que o usuário altere a senha antes q | 5 Dias                 |
| 🧧 Políticas do Gerenciador de Listas de Rede   | 📓 Logon interativo: texto de mensagem para usuários tentand    |                        |
| > 📔 Políticas de chave pública                 | B Logon interativo: título da mensagem para usuários tentand   |                        |
| > Políticas de restrição de software           | B Membro do domínio: assinar digitalmente dados do canal s     | Habilitada             |
| > 🧮 Políticas de Controle de Aplicativo        | 📓 Membro do domínio: criptografar digitalmente dados do ca     | Habilitada             |
| 🔉 🜏 Políticas de segurança IP em Computado     | 📓 Membro do domínio: criptografar ou assinar digitalmente o    | Habilitada             |
| > 📔 Configuração Avançada de Política de Au    | Membro do domínio: desativar alterações de senha de cont       | Desabilitada           |
| 🔉 🔐 QoS baseada em política                    | 📓 Membro do domínio: duração máxima de senha de conta d        | 30 Dias                |
| > Modelos Administrativos                      | Membro do domínio: requer uma chave de sessão de alta se       | Habilitada             |
| 🔏 Configuração do Usuário                      | 📓 Objetos do sistema: exigir distinção entre maiúsculas e min  | Habilitada             |
| Configurações de Software                      | 📓 Objetos do sistema: restringir permissões padrão de objetos  | Habilitada             |
| Configurações do Windows                       | 📓 Segurança de rede: Configurar tipos de criptografia permitid | Não definido           |
| Modelos Administrativos                        | 📲 Segurança de rede: forçar logoff quando o horário de logon   | Habilitada             |
|                                                | 📲 Segurança de rede: não armazenar o valor de hash do LAN      | Habilitada             |
|                                                | 📓 Segurança de rede: nível de autenticação LAN Manager         | Não definido           |
|                                                | 📓 Segurança de Rede: permitir fallback de sessão NULA do Lo    | Não definido           |
|                                                | 📓 Segurança de Rede: permitir que o LocalSystem use a identi   | Não definido           |
|                                                | Segurança de rede: permitir que solicitações de autenticaçã    | Não definido           |
|                                                | Segurança de rede: requisitos de assinatura de cliente LDAP    | Negociar assinatura    |
|                                                | 📓 Segurança de Rede: Restringir NTLM: Adicionar exceções de    | Não definido           |
|                                                | Segurança de rede: Restringir NTI M: Adicionar exceções de     | Não definido           |

Obs.: Mantenha as configurações de acordo com a imagem.

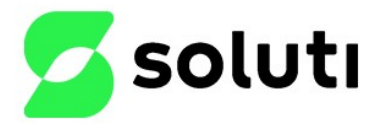

VERSÃO

7

## 4.7. Serviço de Log e Auditoria

Acesse o Painel de Controle > Sistema de segurança > Ferramentas Administrativas > Serviços.

|                      | nel de Controle → Sistema e Segurança → Ferrar | mentas Administrativas |        |         |
|----------------------|------------------------------------------------|------------------------|--------|---------|
|                      | Nome                                           | Data de modificação    | Тіро   | Tamanho |
| 📌 Acesso rápido      |                                                | 07/12/2010 05 00       |        | 2.175   |
| 📃 Área de Trabalho 🖈 | Agendador de Tarefas                           | 07/12/2019 06:09       | Atalho | 2 KB    |
| Downloads 🔹          | 🔛 Configuração do Sistema                      | 07/12/2019 06:09       | Atalho | 2 KB    |
|                      | 🚼 Desfragmentar e Otimizar Unidades            | 07/12/2019 06:09       | Atalho | 2 KB    |
| 🚆 Documentos 🛛 🖈     | 📷 Diagnóstico de Memória do Windows            | 07/12/2019 06:09       | Atalho | 2 KB    |
| 📰 Imagens 🛛 🖈        | 形 Editor do Registro                           | 07/12/2019 06:09       | Atalho | 2 KB    |
| 👌 Músicas            | 📷 Fontes de Dados ODBC (64 bits)               | 07/12/2019 06:09       | Atalho | 2 KB    |
| 📕 Vídeos             | 🞥 Gerenciamento do computador                  | 07/12/2019 06:09       | Atalho | 2 KB    |
|                      | 👰 Informações do sistema                       | 07/12/2019 06:09       | Atalho | 2 KB    |
| ineDrive 🍊 🗠         | 👧 Iniciador iSCSI                              | 07/12/2019 06:09       | Atalho | 2 KB    |
| 💻 Este Computador    | 🔚 Limpeza de Disco                             | 07/12/2019 06:09       | Atalho | 2 KB    |
|                      | 🔊 Monitor de Desempenho                        | 07/12/2019 06:09       | Atalho | 2 KB    |
| 💣 Rede               | 🛞 Monitor de Recursos                          | 07/12/2019 06:09       | Atalho | 2 KB    |
|                      | 🚌 ODBC Data Sources (32-bit)                   | 07/12/2019 06:10       | Atalho | 2 KB    |
|                      | 둼 Política de Segurança Local                  | 07/12/2019 06:10       | Atalho | 2 KB    |
|                      | 訡 Serviços de Componentes                      | 07/12/2019 06:09       | Atalho | 2 KB    |
|                      | 🗟 Serviços                                     | 07/12/2019 06:09       | Atalho | 2 KB    |
|                      | 📷 Unidade de Recuperação                       | 07/12/2019 06:09       | Atalho | 2 KB    |
|                      | 🏭 Visualizador de Eventos                      | 07/12/2019 06:09       | Atalho | 2 KB    |
|                      | 滑 Windows Defender Firewall com Seguran        | 07/12/2019 06:08       | Atalho | 2 KB    |

Verifique se o serviço de log de eventos do Windows não foi parado ou desabilitado.

| 🔍 Serviços                                          |                                    |                                              |             |        |                       |                  | - | × |
|-----------------------------------------------------|------------------------------------|----------------------------------------------|-------------|--------|-----------------------|------------------|---|---|
| Arquivo Ação Exibir Ajuda                           |                                    |                                              |             |        |                       |                  |   |   |
| 🔶 🧼 🔲 🖾 🙆 🚺 🕨 I                                     |                                    |                                              |             |        |                       |                  |   |   |
| Serviços (local) Serviços (local)                   |                                    |                                              |             |        |                       |                  |   |   |
| Log de Eventos do W                                 | indows                             | Nome                                         | Descrição   | Status | Tipo de Inicialização | Fazer Logon como |   | ^ |
| 1                                                   |                                    | 🖾 Ligar/Desligar                             | Gerencia a  | Em Exe | Automático            | Sistema local    | _ |   |
| Parar o serviço                                     |                                    | 😪 Log de Eventos do Windows                  | Esse serviç | Em Exe | Automático            | Serviço local    |   |   |
| Keiniciar o serviço                                 | l.                                 | Logitech Video Camera Service                |             | Em Exe | Automático            | Sistema local    |   |   |
|                                                     |                                    | 🖏 Logon de rede                              | Mantém u    | Em Exe | Automático            | Sistema local    |   |   |
| Descrição:                                          |                                    | 🖏 Logon secundário                           | Ativa a ini |        | Manual                | Sistema local    |   |   |
| / Esse serviço gerencia e<br>de eventos. Oferece su | eventos e logs<br>uporte ao log de | 🎑 Logs e alertas de desempenho               | Os Logs e   |        | Manual                | Serviço local    |   |   |
| eventos, à consulta de                              | eventos, a                         | 🎑 Mapeador da Descoberta de Topologia da C   | Cria um     |        | Manual                | Serviço local    |   |   |
| assinaturas de eventos                              | s, ao                              | 🎑 Mapeador de Ponto de Extremidade RPC       | Resolve id  | Em Exe | Automático            | Serviço de rede  |   |   |
| arquivamento de logs                                | de eventos e                       | 🌼 Mecanismo de Filtragem Básica              | O Mecani    | Em Exe | Automático            | Serviço local    |   |   |
| eventos. Ele pode exib                              | ir eventos em                      | 🍓 MessagingService_182eee                    | Serviço de  |        | Manual (Início do Ga  | Sistema local    |   |   |
| XML e em formato de                                 | texto não                          | 🏟 Microsoft App-V Client                     | Manages     |        | Desativado            | Sistema local    |   |   |
| criptografado. Interror                             | mper esse                          | Microsoft Edge Elevation Service (Microsoft  | Keeps Mic   |        | Manual                | Sistema local    |   |   |
| serviço pode compron                                | neter a<br>dade do                 | 🍓 Microsoft Edge Update Service (edgeupdate) | Mantém o    |        | Automático (Atraso    | Sistema local    |   |   |
| sistema.                                            | uaue uo                            | Microsoft Edge Update Service (edgeupdate    | Mantém o    |        | Manual                | Sistema local    |   |   |
|                                                     |                                    | 🍓 Microsoft Passport                         | Fornece o   |        | Manual (Início do Ga  | Sistema local    |   |   |
|                                                     |                                    | Microsoft Update Health Service              | Maintains   |        | Desativado            | Sistema local    |   |   |
|                                                     |                                    | 🍓 Modo inserido                              | O serviço   |        | Manual (Início do Ga  | Sistema local    |   |   |
|                                                     |                                    | Módulos de Criação de Chaves IKE e AuthIP    | O serviço I | Em Exe | Automático (Início d  | Sistema local    |   |   |
|                                                     |                                    | 🍓 Mozilla Maintenance Service                | O serviço   |        | Manual                | Sistema local    |   |   |
|                                                     |                                    | CCS Inventory Service                        | Service sta | Em Exe | Automático            | Sistema local    |   |   |
|                                                     |                                    | OpenSSH Authentication Agent                 | Agent to    |        | Desativado            | Sistema local    |   |   |
|                                                     |                                    | 🎡 Otimização de Entrega                      | Executa ta  | Em Exe | Automático (Início c  | Serviço de rede  |   | × |
| Estendido Padrão /                                  |                                    |                                              |             |        |                       |                  |   |   |

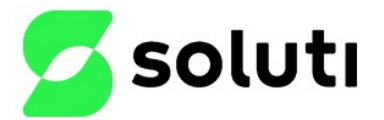

CATEGORIA/REGISTRO: MPO.076 CLASSIFICAÇÃO: OSTENSIVO

PRODUÇÃO

VERSÃO

Clique em Menu iniciar > Executar > digitar "gpedit.msc".

Acesse o caminho: Configurações do Computador > Configurações do Windows > Configurações de segurança > Políticas locais > Políticas de auditoria.

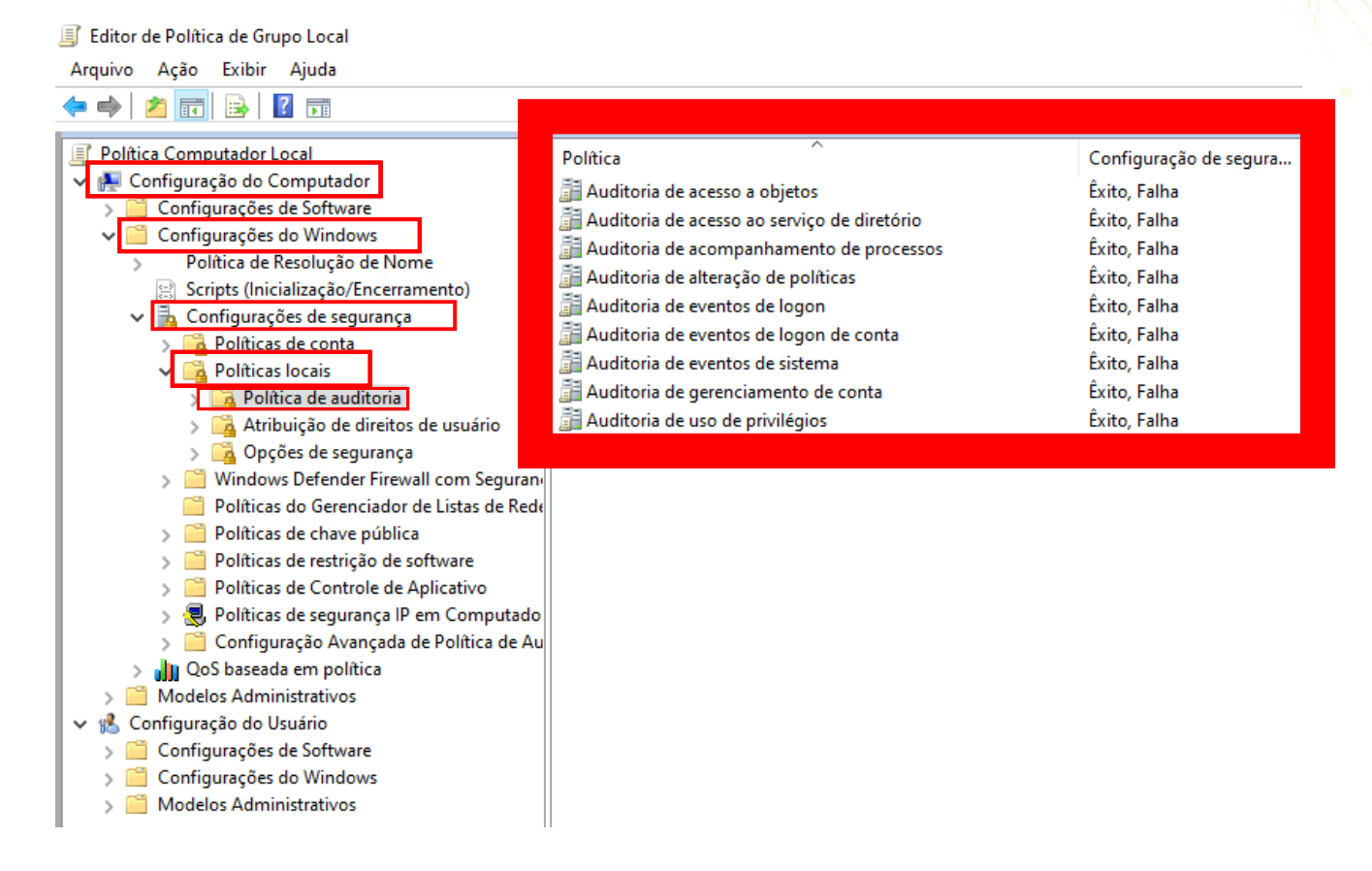

Obs.: Mantenha as configurações de acordo com a imagem.

#### 4.8. Diretivas de log

Habilitar as diretivas:

Tamanho Máximo de log (KB) e Fazer backup de log automaticamente quando completo.

Clique em Menu iniciar > Executar > digitar "gpedit.msc".

Acesse o caminho: Configuração do Computador > Modelos Administrativos > Componentes do Windows > Serviço do Log de Eventos > Segurança.

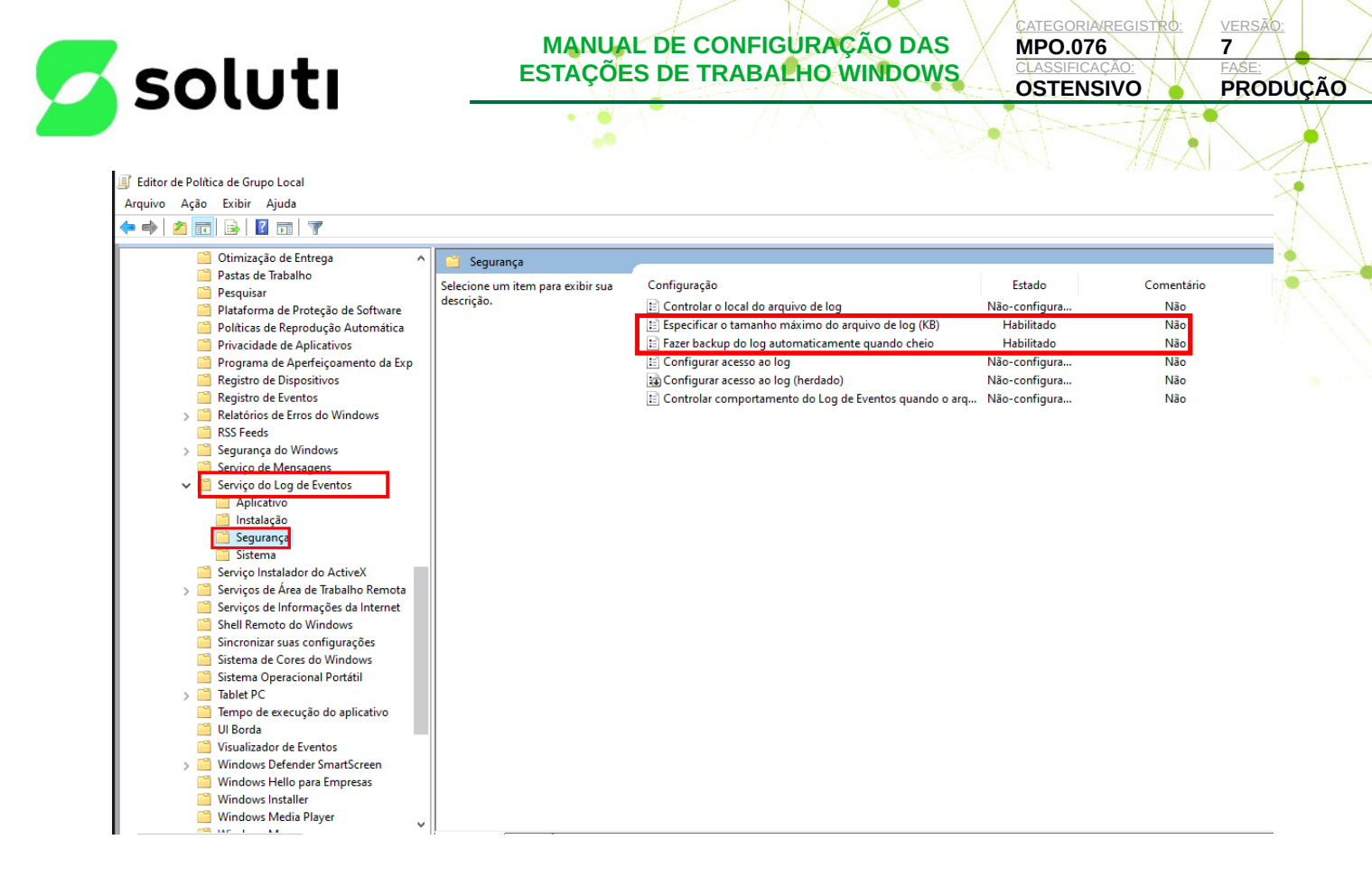

Obs.: Mantenha as configurações de acordo com a imagem.

#### 4.9. Proteção de tela

Habilitar bloqueio de tela com tempo de 2 minutos e proteger com senha.

Clique em Menu iniciar > Executar > digitar "gpedit.msc".

Acesse o caminho: Configuração do Usuário > Modelos Administrativos > Painel de Controle > Personalização.

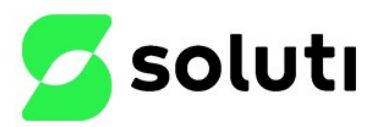

CATEGORIA REGISTRO: MPO.076 CLASSIFICAÇÃO: OSTENSIVO

PRODUÇÃO

VERSÃO: 7

|                                                                                     |                                   |                                                                |               | A 11 7 1   |
|-------------------------------------------------------------------------------------|-----------------------------------|----------------------------------------------------------------|---------------|------------|
| 📱 Editor de Política de Grupo Local                                                 |                                   |                                                                |               |            |
| Arquivo Ação Exibir Ajuda                                                           |                                   |                                                                |               |            |
| 🗢 🔿 🔁 🔜 🗟 🖬 🛛 🍞                                                                     |                                   |                                                                |               |            |
| 🗊 Política Computador Local                                                         | Personalização                    |                                                                |               |            |
| <ul> <li>E Configuração do Computador</li> <li>Configuraçães de Software</li> </ul> | Selecione um item para exibir sua | Configuração                                                   | Estado        | Comentário |
| Configurações do Windows                                                            | descrição.                        | Impedir a alteração do esquema de cores                        | Não-configura | Não        |
| Modelos Administrativos                                                             |                                   | Impedir a alteração de tema                                    | Não-configura | Não        |
| 🔹 🕵 Configuração do Usuário                                                         |                                   | Impedir a alteração de estilo visual para janelas e botões     | Não-configura | Não        |
| > Configurações de Software                                                         |                                   | Habilitar a proteção de tela                                   | Não-configura | Não        |
| > 🧰 Configurações do Windows                                                        |                                   | Proibir seleção do tamanho da fonte do estilo visual           | Não-configura | Não        |
| <ul> <li>Modelos Administrativos</li> </ul>                                         |                                   | Impedir a alteração de cor e aparência                         | Não-configura | Não        |
| > 🚞 Área de Trabalho                                                                |                                   | Impedir a alteração de plano de fundo da área de trabalho      | Não-configura | Não        |
| > 📋 Componentes do Windows                                                          |                                   | Impedir a alteração de ícones da área de trabalho              | Não-configura | Não        |
| Menu Iniciar e Barra de Tarefas                                                     |                                   | Impedir a alteração de ponteiros do mouse                      | Não-configura | Não        |
| 🔻 🚞 Painel de Controle                                                              |                                   | Impedir a alteração de proteção de tela                        | Não-configura | Não        |
| 🚞 Adicionar ou Remover Programas                                                    |                                   | El Impedir a alteração de sons                                 | Não-configura | Não        |
| Impressoras                                                                         |                                   | Proteger com senha a proteção de tela                          | Habilitado    | Não        |
| > Opções Regionais e de Idioma                                                      |                                   | Tempo limite de Proteção de Tela                               | Habilitado    | Não        |
| Personalização                                                                      |                                   | Forçar proteção de tela específica                             | Habilitado    | Não        |
| Programas                                                                           |                                   | E Carregar um tema específico                                  | Nao-contigura | Não        |
| 🔛 Video                                                                             |                                   | Forçar um arquivo de estilo visual específico ou forçar o esti | Não-configura | Não        |
| Pastas Compartilhadas                                                               |                                   |                                                                | 2             |            |
| > Nede                                                                              |                                   |                                                                |               |            |
| > Sistema                                                                           |                                   |                                                                |               |            |
| -gal iouas as configurações                                                         |                                   |                                                                |               |            |

Obs.: Mantenha as configurações de acordo com a imagem.

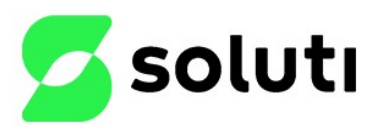

MPO.076 CLASSIFICAÇÃO: OSTENSIVO

PRODUÇÃO

VERSÃO

7

Determinando o tempo limite de Proteção de Tela

|                                                                          |                                                                           |                                                                                                    |                                                                                 |                                              | -         |
|--------------------------------------------------------------------------|---------------------------------------------------------------------------|----------------------------------------------------------------------------------------------------|---------------------------------------------------------------------------------|----------------------------------------------|-----------|
| Tempo limite de Proteção de Tela                                         |                                                                           |                                                                                                    |                                                                                 |                                              | ×         |
| 📷 Tempo limite de Proteção de Tela                                       | -                                                                         | Configuração Anterior                                                                                                    | Próxima Confi                                                                   | guração                                      |           |
| ○ Não Configurado Comentário:                                            |                                                                           |                                                                                                    |                                                                                 |                                              | ~         |
| <ul> <li>Habilitado</li> </ul>                                           |                                                                           |                                                                                                    |                                                                                 |                                              |           |
| O Desabilitado                                                           |                                                                           |                                                                                                    |                                                                                 |                                              | ~         |
| Aceito em:                                                               | Windows 2000 Service Pa                                                   | ick 1 ou posterior                                                                                                    |                                                                                 |                                              | ^         |
| Opções:                                                                  | Ajuda:                                                                    |                                                                                                    |                                                                                 |                                              |           |
| Tempo de espera em segundos para at<br>Proteção de Tela<br>Segundos: 120 | var a<br>Especif<br>tela seji<br>Quando<br>definid<br>86.400 :<br>proteci | ica o período de tempo ocioso<br>a iniciada.<br>o definida esta configuração, e<br>o desde um mínimo de 1 segu<br>segundos ou 24 horas. Se ele fi<br>io de tela não será iniciada. | antes que a prot<br>esse tempo ocios<br>Indo até um máx<br>or definido como     | teção de<br>o pode se<br>imo de<br>o zero, a | r         |
|                                                                          | Esta co                                                                   | nfiguração não terá efeito nas                                                                                                    | seguintes circun                                                                | stâncias:                                    |           |
|                                                                          | - a co                                                                    | onfiguração estiver desabilitad                                                                                                    | a ou não estiver (                                                              | definida.                                    |           |
|                                                                          | - o te                                                                    | empo de espera estiver definid                                                                                                    | o como zero.                                                                    |                                              |           |
|                                                                          | - a co<br>desabil                                                         | onfiguração "Permitir Proteção<br>itada.                                                                                                    | o de Tela" estiver                                                              |                                              |           |
|                                                                          | - ner<br>tela" ne<br>ou Víde<br>especifi                                  | n a configuração "Nome do e<br>em a caixa de diálogo Proteção<br>eo do Painel de Controle do co<br>icarem um programa de prote                                                     | cecutável da prot<br>de Tela de Perso<br>mputador cliento<br>ção de tela válido | eção de<br>inalização<br>e<br>o existente    | ,<br>e  , |
|                                                                          | L                                                                         | ОК                                                                                                    | Cancelar                                                                        | Aplica                                       | ar        |

#### 4.10. Serviço NTP

Configure o relógio para sincronizar horário com o servidor da AC ntp1.acsoluti.com.br ou ntp2.acsoluti.com.br.

Acesse o caminho: Painel de Controle > Relógio e Região > Definir a hora e a data > Horário da Internet > Alterar configurações.

| soluti                                                                                                    | MANUAL DE CONFIGURAÇÃO DAS<br>ESTAÇÕES DE TRABALHO WINDOWS | CATEGORIA/REGISTRO:<br>MPO.076<br>CLASSIFICAÇÃO:<br>OSTENSIVO     | VERSÃO:<br>7<br>FASE:<br>PRODUÇÃO |
|----------------------------------------------------------------------------------------------------|------------------------------------------------------------|-------------------------------------------------------------------|-----------------------------------|
| 🗃 🔰 Data e Hora                                                                                                    |                                                            |                                                                   | 1 A                               |
| Data e Hora Relógios Adicionais Horário na Internet<br>O computador está configurado para sincronizar a<br>'ntp1.acsoluti.com.br'. | utomaticamente com                                         |                                                                   |                                   |
| Este computador está definido para sincronizar aul<br>em um agendamento.                                                           | tomaticamente com base                                     | de Horario na Internet<br>de horário na Internet<br>m.br Atualiza | r agora                           |
| 8                                                                                                    | Este computador esta definido p<br>em um agendamento.      | ara sincronizar automaticamente                                   | com base                          |
| OK                                                                                                    | Cancelar Aplicar                                           | OK Car                                                            | ncelar                            |

#### 4.11. Antivírus

Deve possuir um antivírus de qualidade em cada estação. Caso não tenha adquirido algum antivírus, poderá utilizar o Windows Defender.

Obs.: O antivírus deve ser ativado e se manter sempre atualizado com a vacina mais atual.

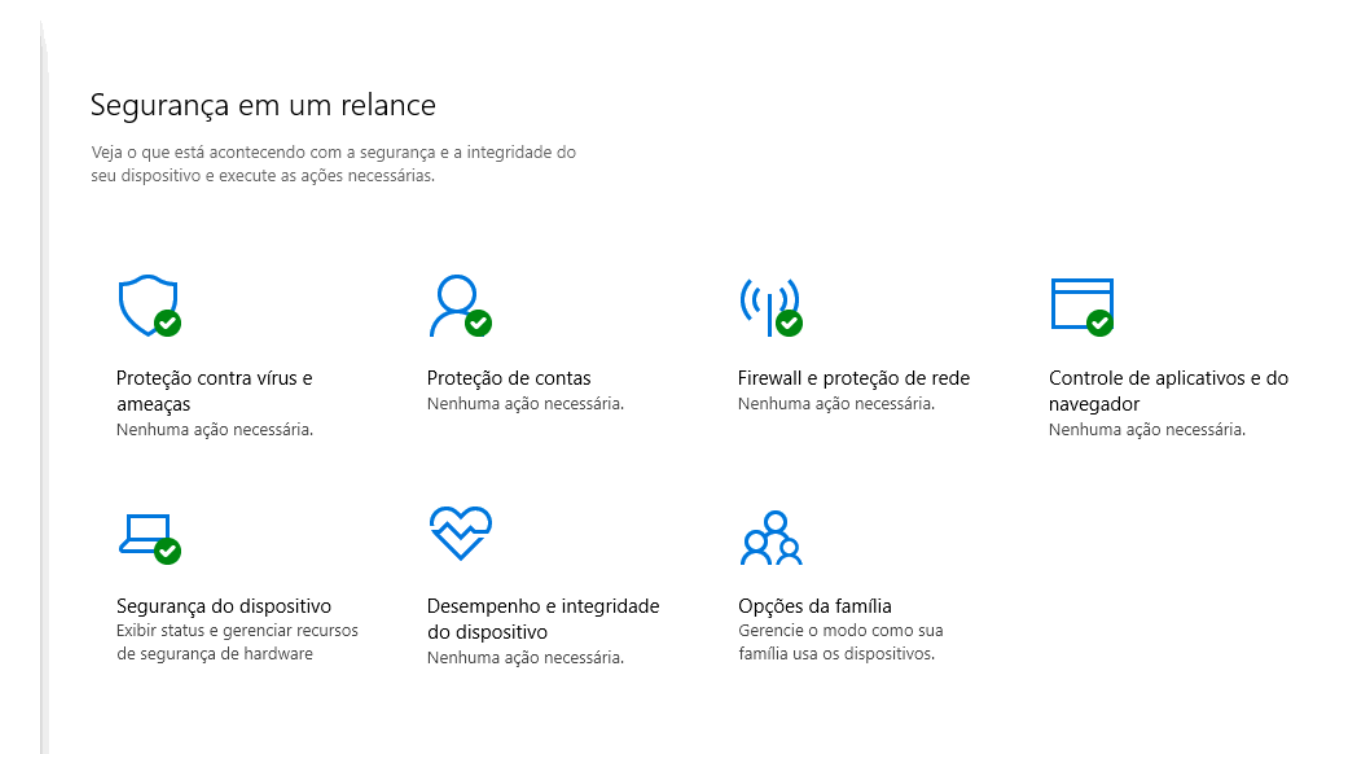

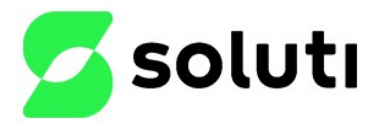

MPO.076 CLASSIFICAÇÃO: OSTENSIVO

CATEGORIAREGISTRO

PRODUÇÃO

VERSÃO

7

#### 4.12. Firewall

Verifique se o Firewall do Windows está habilitado.

Acesse o Painel de Controle > Sistemas e segurança > Firewall do Windows > Ativar e Desativar o Firewall do Windows.

| 2     | Personalizar Configurações 🐡 🗕 🗖                                                                   |
|-------|----------------------------------------------------------------------------------------------------|
| € ⊕ • | 🕆 🚔 « Firewall do Windows » Personalizar Configurações v 🖒 Pesquisar Painel de Controle            |
|       | Personalizar as configurações para cada tipo de rede                                               |
|       | Vocé pode modificar as configurações do firewall para cada tipo de rede usada.                     |
|       | Configurações de redes privadas                                                                    |
|       | Ativar o Firewall do Windows                                                                       |
|       | Bloquear todas as conexões de entrada, inclusive as que estejam na lista de aplicativos permitidos |
|       | <ul> <li>Avisar-me quando o Firewall do Windows bloquear um aplicativo novo</li> </ul>             |
|       | O Desativar o Firewall do Windows (não recomendado)                                                |
|       | Configurações de redes públicas                                                                    |
|       | Ativar o Firewall do Windows                                                                       |
|       | Bloquear todas as conexões de entrada, inclusive as que estejam na lista de aplicativos permitidos |
|       | <ul> <li>Avisar-me quando o Firewall do Windows bloquear um aplicativo novo</li> </ul>             |
|       | Desativar o Firewall do Windows (não recomendado)                                                  |
|       |                                                                                                    |
|       |                                                                                                    |
|       |                                                                                                    |
|       |                                                                                                    |
|       |                                                                                                    |
|       |                                                                                                    |
|       |                                                                                                    |
|       | OK Cancelar                                                                                        |

#### 4.13. Atualizações do Windows

Certifique-se que o Windows esteja sempre atualizado!

#### 4.14. Software autêntico

A licença do Windows instalado deve ser genuína, não deve ser utilizado nenhum software pirata.

Acesse o Painel de Controle > Sistema e segurança > Sistema > Alterar chave do produto (Product Key) ou atualizar a edição do Windows.

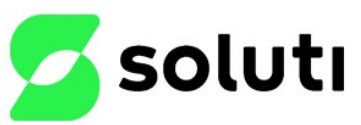

CATEGORIA/REGISTRO: MPO.076 CLASSIFICAÇÃO: OSTENSIVO

PRODUÇÃO

VERSÃO

7

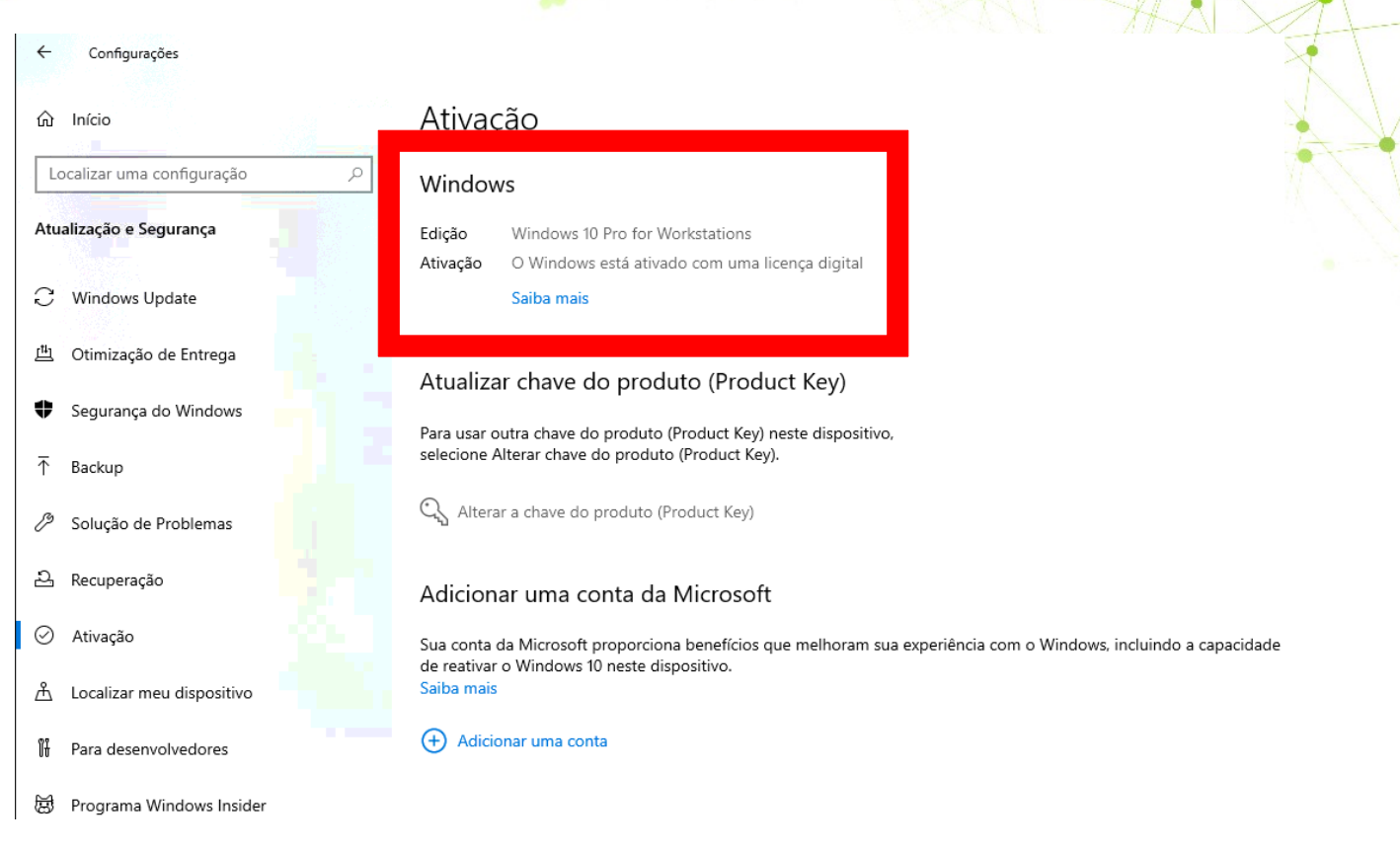

#### 4.15. Acesso remoto

O acesso remoto às estações de trabalho deve ser feito somente para suporte técnico se necessário, definindo uma senha e limitando o acesso a usuários que não a possuem.

Exemplo Anydesk:

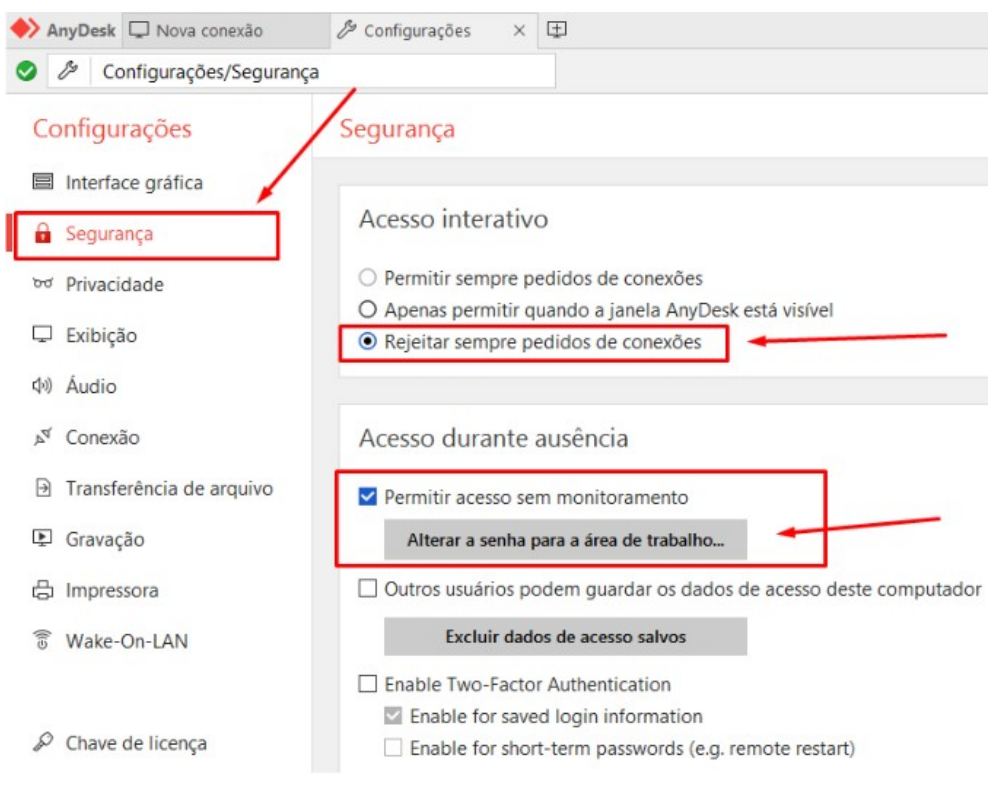

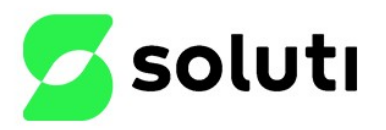

CATEGORIA/REGISTRO MPO.076 CLASSIFICAÇÃO: OSTENSIVO

PRODUÇÃO

VERSÃO: 7

Exemplo Teamviewer:

| Geral                   | Opções de acesso a este computa       | dor                                    |
|-------------------------|---------------------------------------|----------------------------------------|
| Segurança               | Senha pessoal (para acesso não superv | risionado)                             |
| Controle Remoto         | Senha                                 | •••••                                  |
| Reunião                 | Confirmar senha                       |                                        |
| Computadores & contatos | 💡 📃 Conceder acesso fácil             | Configurar                             |
| Audioconferência        | Senha aleatória (para acesso espontân | eo)                                    |
| Vídeo                   | Grau de segurança da senha            | Desabilitado (sem senha aleatória) 🗸 🗸 |
| Convite personalizado   | Regras de conexão a este computador   |                                        |
| Avançado                | Iniciar sessão no Windows Não         | permitido 🗸 🗸                          |
|                         | Lista de bloqueio e permissões        | Configurar                             |
|                         |                                       |                                        |
|                         |                                       |                                        |
|                         |                                       |                                        |
|                         |                                       |                                        |
|                         |                                       |                                        |

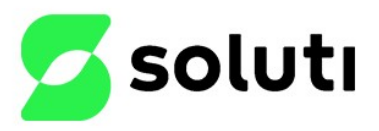

VERSÃO: 7

### HISTÓRICO DE REVISÕES

| VERSÃO | DATA       | DESCRIÇÃO DA REVISÃO                    | RESPONSÁVEL                    | ÁREA/DPTO      |
|--------|------------|-----------------------------------------|--------------------------------|----------------|
| 1      | 19/05/2015 | - Versão inicial;                       | Jessé                          | Suporte        |
| 2      | 20/09/2016 | - Alteração nas informações;            | Marcos Marques Pícolo Júnior   | Suporte AR's   |
| 3      | 14/08/2019 | - Alteração de conteúdo no documento;   | Marcos Marques Pícolo Júnior   | Suporte AR's   |
| 4      | 14/08/2019 | - Alteração de Layout;                  | Marcos Marques Pícolo Júnior   | Suporte AR's   |
| 5      | 11/03/2021 | - Atualização total de conteúdo do DOC; | Wincius Leal                   | Infraestrutura |
| 6      | 26/05/2022 | - Alteração de conteúdo no documento;   | Igor Ferreira de Jesus Pereira | Infraestrutura |
| 7      | 31/05/2022 | - Adição de configuração BitLocker;     | Igor Ferreira de Jesus Pereira | Infraestrutura |

| REVISOR(ES):<br>IGOR FERREIRA DE JESUS PEREIRA | DATA:<br>31/05/2022 |  |
|------------------------------------------------|---------------------|--|
| APROVADOR(ES):                                 | DATA:               |  |
| MARCOS MARQUES PICOLO JUNIOR                   | 31/05/2022          |  |